After filling out the relevant document, find the respective link in the <u>Shopping Cart</u> section of the Business Entity's page. Select either the Expedited or non-Expedited link, and you'll be taken to the page below.

### Division of Corporations and Commercial Code Marketplace

#### Order Number

b63c3b03-41cf-433e-aafd-edc2d681c668

### Select Item(s) to Purchase

| Item *         |       |          |                      | × |
|----------------|-------|----------|----------------------|---|
| Select an item |       | ~        | ]                    |   |
| Description    | Price | Quantity | ltem Total<br>\$0.00 |   |
| + Add          |       |          |                      |   |

Total of all items \$0.00

Enter the document type and their business name in the Description field. Do not click add unless you need to add an additional transaction item.

| Item *                                                                                 |            |          |   | ×          |
|----------------------------------------------------------------------------------------|------------|----------|---|------------|
| New filing - Limited Liability Companies and Profit Corporations                       |            |          | ~ |            |
| Description                                                                            | Price      | Quantity |   | Item Total |
| Initial registration documents for Limited Liability Companies and Profit Corporations | \$54.00    | 1        |   | \$54.00    |
| Please enter a brief description of desired service, business name, etc. (require      | d field) * |          |   |            |
| Certificate of Organization for Dema Holdings, LLC                                     |            |          |   |            |
|                                                                                        |            |          |   | <b>?</b>   |
|                                                                                        |            |          |   |            |
| + Add                                                                                  |            |          |   |            |
| Total of all items                                                                     |            |          |   |            |
| \$54.00                                                                                |            |          |   |            |

| Name/Business *                   | Phone *                                | Email *           |
|-----------------------------------|----------------------------------------|-------------------|
|                                   | (999) 999-9999                         | email@example.com |
| ) Name/Business is required.      |                                        |                   |
|                                   |                                        |                   |
| (                                 |                                        |                   |
| rou must upload at least 1 file(s | s) of PDF, JPG, or PNG format and < 25 | D MB              |
|                                   |                                        |                   |
|                                   |                                        |                   |
| Choose File No file chosen        |                                        |                   |
|                                   |                                        |                   |
|                                   |                                        |                   |
|                                   |                                        |                   |
| You may unload up to 5 files of   | PDE IPG or PNG format and < 25 MB      |                   |
| Tou may upload up to 5 mes of     | FDI, JFG, OFFNG IOITHACANG < 25 MB     |                   |
| 21 1                              |                                        |                   |
| File Upload                       |                                        |                   |
| File Upload                       |                                        |                   |
| File Upload                       |                                        |                   |

After entering the initial information, input your information and upload the necessary documents for filing. If there is an issue with your order, we will use this information to contact you. Once you've included the necessary information, click Continue to Payment.

Please enter your payment information on this screen.

| utah GOVPAY                                                                                     |                                                               |           |                |         |
|-------------------------------------------------------------------------------------------------|---------------------------------------------------------------|-----------|----------------|---------|
| Credit Card Payr                                                                                | ment                                                          |           |                |         |
| Item                                                                                            |                                                               | Quantity  | ltem<br>Amount | Total   |
| New filing - Limited Liability Compan<br>Initial registration documents for Lin<br>Limited Part | ies, Profi<br>iited Liability Companies, Profit Corporations, | 1         | \$70.00        | \$70.00 |
| Total Amount:                                                                                   |                                                               |           |                | \$70.00 |
| Credit Card Information                                                                         |                                                               |           |                |         |
| Card Number:*                                                                                   | 444444444444444                                               | VISA Visa |                |         |
| CVV Number:*                                                                                    | 123 Where's this?                                             |           |                |         |
| Expiration Date:*                                                                               | 01 - January 🗸 / 2021                                         | ~         |                |         |
| Account Holder Informat                                                                         | ion                                                           |           |                |         |
| Name on Card:*                                                                                  | Testing Tester                                                |           |                |         |
| Country:*                                                                                       | United States                                                 | ~         |                |         |
| Address:*                                                                                       | 123 fake st                                                   |           |                |         |
| Address Line 2:                                                                                 |                                                               |           |                |         |
| City:*                                                                                          | slc                                                           |           |                |         |
|                                                                                                 |                                                               | ••]       |                |         |

If paying with multiple cards, please indicate this in the bottom section.

| City:*                  | sic                                                                                |          |
|-------------------------|------------------------------------------------------------------------------------|----------|
| State:*                 | Utah                                                                               | ~        |
| Postal Code:*           | 84111                                                                              |          |
| Email Address:          |                                                                                    |          |
|                         |                                                                                    | _        |
| How much would you like | e to put on this card?                                                             |          |
|                         | The Total Amount: \$70.00                                                          |          |
|                         | O Remaining on Card                                                                |          |
|                         | Use this option to make a partial payment with a cara<br>containing limited funds. |          |
|                         | ○ Other Amount:                                                                    |          |
| CANCEL PAYMENT          |                                                                                    | CONTINUE |
| * Are Required Fields.  |                                                                                    |          |

This is the last page before payment is processed. Please verify that all information is correct before clicking YES.

| Card Payment Inforr                           | nation                                                                                      |
|-----------------------------------------------|---------------------------------------------------------------------------------------------|
| Card Information and click "Yes" to proceed w | vith payment.                                                                               |
| nformation                                    |                                                                                             |
| Visa                                          |                                                                                             |
| ••••••••••••                                  |                                                                                             |
| 01/2021                                       |                                                                                             |
|                                               | Card Payment Inform<br>Card Information and click "Yes" to proceed un<br>nformation<br>Visa |

# Account Holder information

| Cardholder's Name: | Testing Tester |
|--------------------|----------------|
| Address:           | 123 fake st    |
| City:              | sle            |
| State:             | UT             |
| Postal Code:       | 84111          |
| Country:           | US             |
| Email Address:     |                |

## Your Order

| Item                                                                                                    | Quantity | ltem<br>Amount | Total   |
|----------------------------------------------------------------------------------------------------|----------|----------------|---------|
| New filing - Limited Liability Companies, Profi<br>Initial registration documents for Limited Liability Companies, Profit Corporations,<br>Limited Part | 1        | \$70.00        | \$70.00 |
| Total Amount:                                                                                                    |          |                | \$70.00 |

### IS THIS INFORMATION CORRECT?

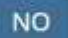

YES

Once this page appears, payment has been processed, and you may print a receipt or take a screenshot of your transaction for your records. After you print, click CONTINUE.

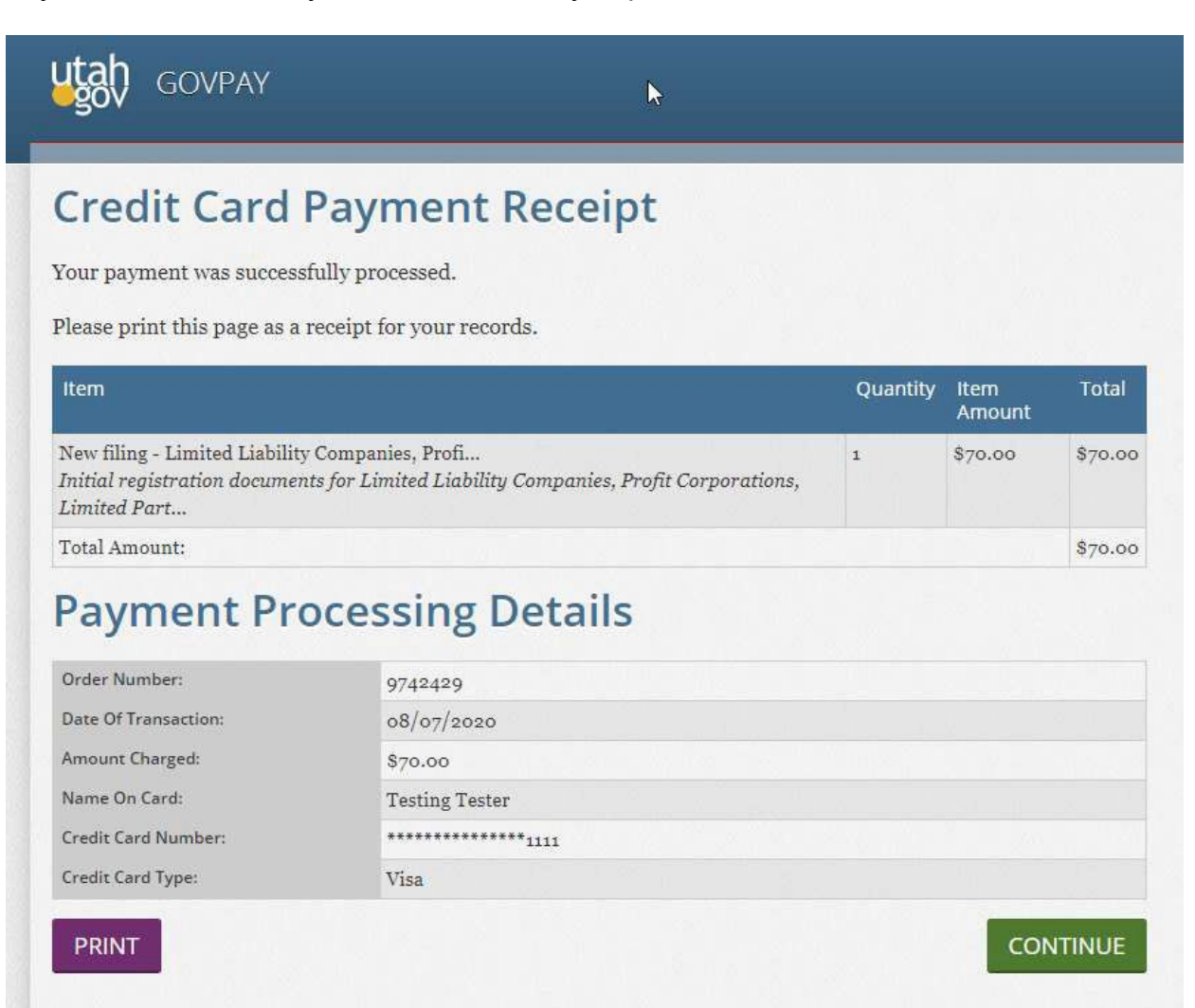

This page is a confirmation that the order has been placed. As before, you may print this or take a screenshot for your records. Once the Success page appears, the order is complete!

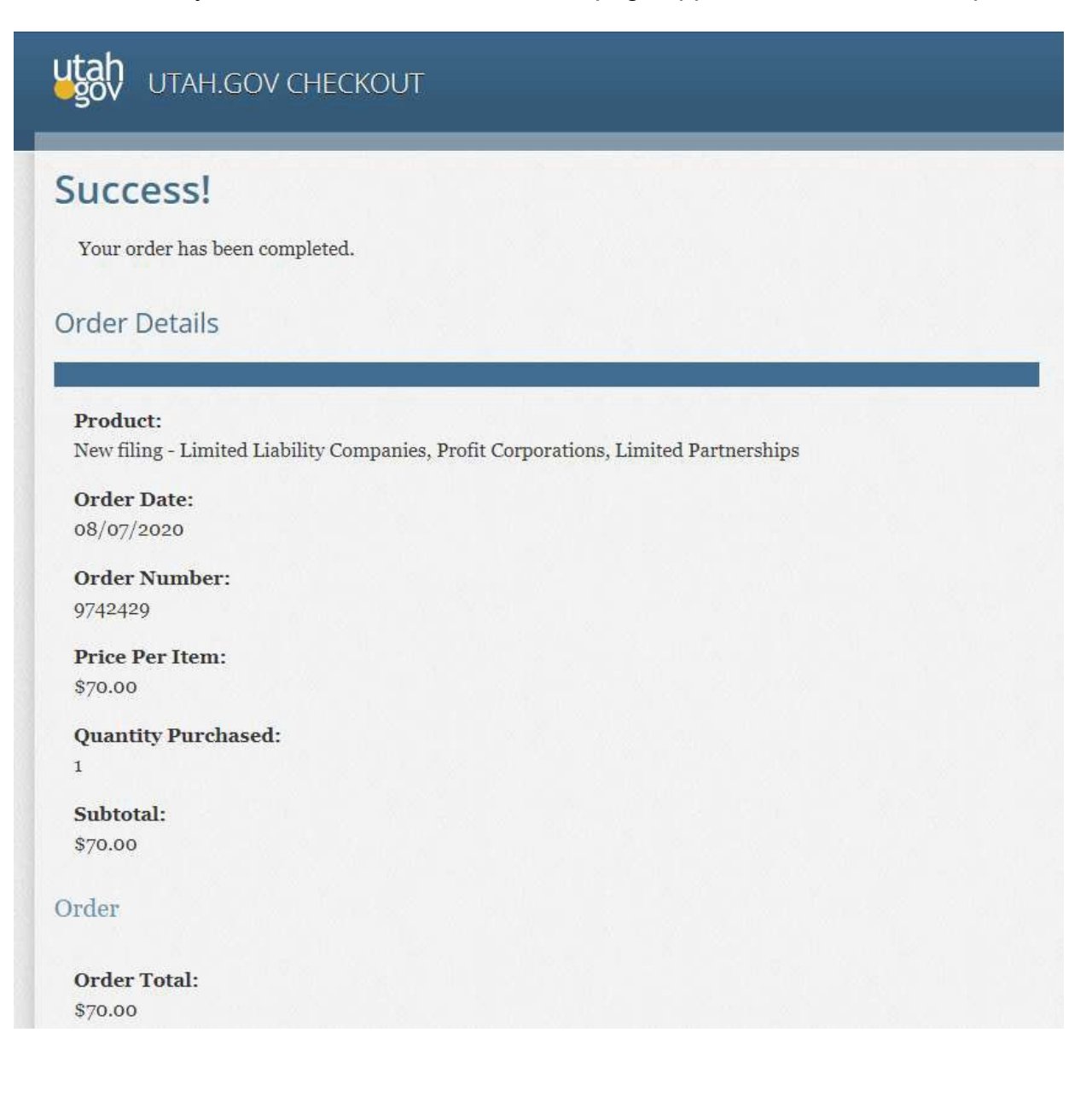